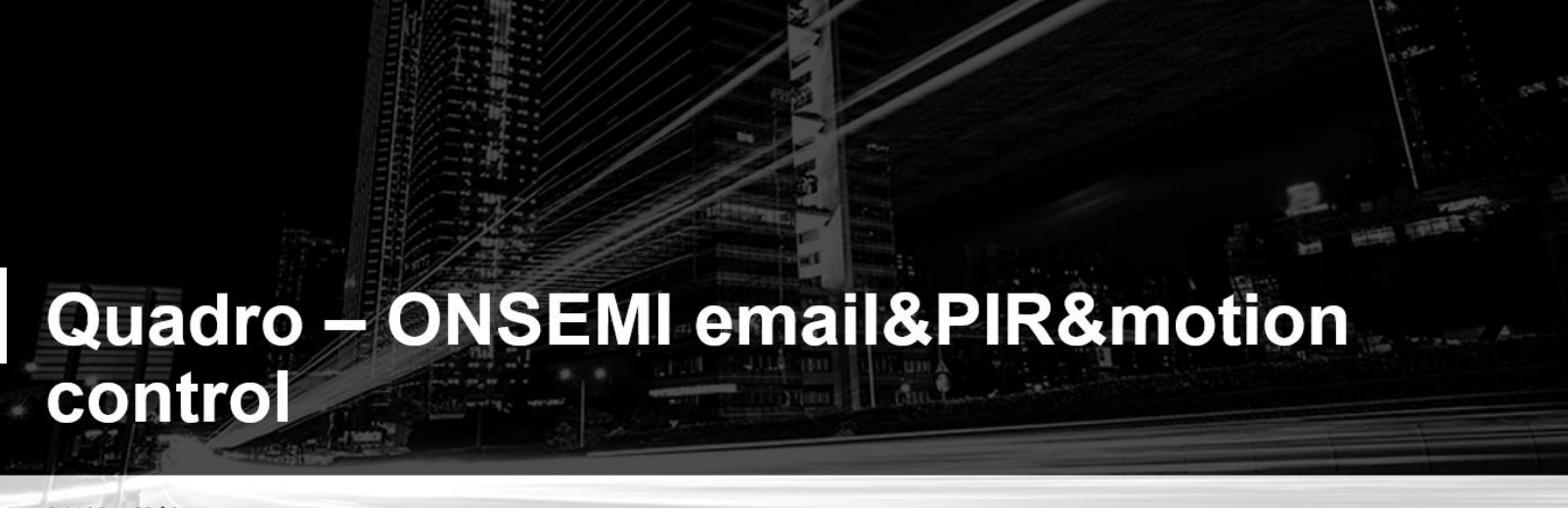

Attila Mák 04.12.2017

## MOM

V Five Years Out

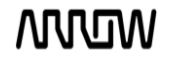

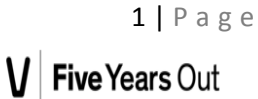

#### ©2017 ARROW

All rights reserved. No part of this manual shall be reproduced, stored in a retrieval system, or transmitted by any means, electronic, mechanical photocopying, desktop publishing, recording, or otherwise, without written permission from the publisher. No patent liability is assumed with respect to the use of information contained herein. While every precaution has been taken in the preparation of this document, the publisher and author assume no responsibility for errors or omissions. Neither is any liability assumed for damages resulting from the use of the information contained herein. All terms mentioned in this manual that are known to be trademarks or service marks are listed below. In addition, terms suspected of being trademarks or service marks have been appropriately capitalized. ARROW cannot attest to the accuracy of this information. Use of a term in this document should not be regarded as affecting the validity of any trademark or service mark.

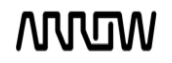

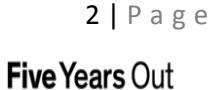

## **Revision History**

| Revision, Date | Editor     | Subject(major changes) |
|----------------|------------|------------------------|
| Revision 1.0,  | Attila Mák | Initial release        |
| 04.12.2017     | Attild Wak | lillidi i elease       |
| Revision 2.0,  | Attila Mák | Description changed    |
| 11.10.2018     |            |                        |

# Contents

| 1   | Scop   | pe/ description             | 5  |
|-----|--------|-----------------------------|----|
| 2   | Hard   | dware setup                 | 5  |
| 2   | 2.1    | Arrow Quadro board          | 6  |
| 2   | 2.2    | OMSEMI IDK board            | 7  |
| 3   | Soft   | ware setup                  | 8  |
| 3   | 8.1    | IDE installation to the PC  | 8  |
|     | 3.1.   | 1 WICED installation        | 8  |
| Set | up JRE | E 32 and JRE64 java runtime | 8  |
| Set | up Wi  | iced Studio (WINDOWS)       | 9  |
| SET | UP W   | ICED STUDIO (OTHER OS)      | 13 |
| C   | DSX    |                             | 13 |
| L   | inux 6 | 54-bit                      | 13 |
| L   | inux 3 | 32 bit                      | 13 |
|     | 3.1.2  | 2 ONSEMI IDK installation   | 13 |
| 4   | Usin   | ng ONSEMI IDK               | 19 |
| 5   | Qua    | dro board                   | 23 |

## 1 Scope/ description

This document is guiding to set up Arrow Quadro board with ONSEMI IoT kit. We will create a project which is an alarm system demonstration. If the PIR sensor detects any movement and the shutter is "closed" the alarm message will appear on the screen. And we will make a project with Quadro to send the received data to the cloud via wifi.

The connection between Quadro and ONSEMI IDK is based on UART.

## 2 Hardware setup

The required hardware to perform the steps described in this application note consists of:

**Developer PC:** 

This platform will be used for setup and writing and downloading the two firmware into the microcontrollers. The power supply task will be solved via USB. Desktop computer or laptop with x86 architecture and USB 2.0

The ARROW's Quadro board as it is

The ONSEMI IoT kit with LED driver board plus 12V / 2A Supply.

## 2.1 Arrow Quadro board

https://www.arrow.com/en/campaigns/cypress-wiced-iot

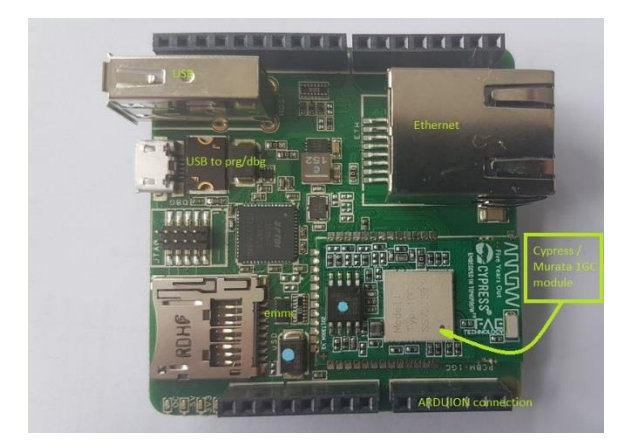

Arduino connection:

| Х             | SCL/D15       |
|---------------|---------------|
| Х             | SDA/D14       |
| Х             | SCK/D13       |
| NOT CONNECTED | MISO/D12      |
| IOREF         | PWM/MOSI/D11  |
| NRST          | PWM/CS/D10    |
| NRST          | PWM/D9        |
| +3.3V         | D8            |
| +5V           | NOT CONNECTED |
| GND           | NOT CONNECTED |
| GND           | D7            |
| +VIN          | PWM/D6        |
| AN0           | PWM/D5        |
| AN1           | D4            |
| AN2           | PWM/D3        |
| AN3           | D2            |
| AN4           | UART_TXD_RXuc |
| AN5           | UART_RX_TXuc  |

## 2.2 OMSEMI IDK board

http://www.onsemi.com/PowerSolutions/evalBoard.do?id=BB-GEVK

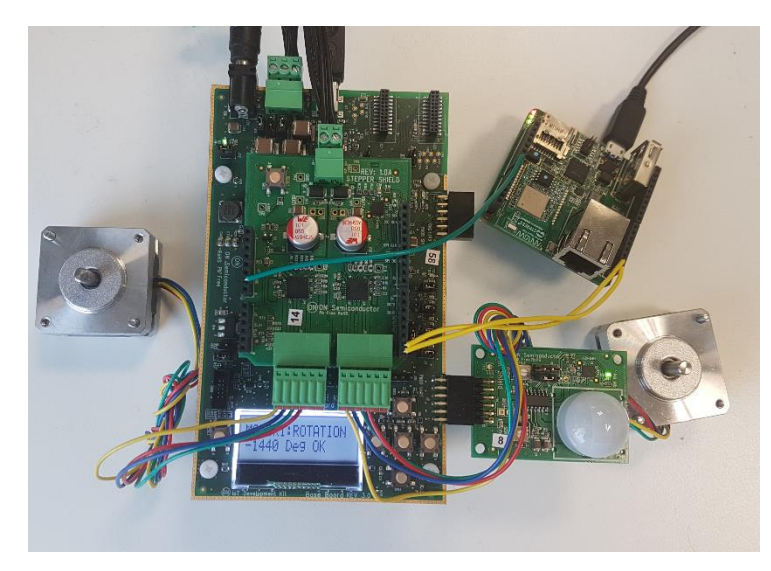

### Arduino connection:

|                | I2C_SCK1         |
|----------------|------------------|
|                | I2C_SDA          |
|                | AREF             |
|                | GND              |
|                | SPI_CLK1         |
| 3V3_KNX        | SPI_DATAI1       |
| IOREF          | SPI_DATAO2       |
| /RESET         | SPI_CS           |
| IOREF          | SWO/DIO11        |
| +5V            | SWDIO/D13        |
| VCOM           | SWDCLK/D12       |
| VCOM           | SPI_DATAI2/DIO16 |
| I2C_EXP_GPIO12 | INT2             |
| I2C_EXP_GPIO13 | SPI_CLK2_DIO14   |
| A3             | PWM1             |
| A2             | INTO             |
| A1             | UART1_TX         |
| A0             | UART1_RX         |

## 3 Software setup

3.1 IDE installation to the PC

## 3.1.1 WICED installation

Pay ATTENTION! Some antivirus like BitDefender may cause problems during the installation phase and during normal use of the Wiced Studio

1) Download and install 32bit and 64bit JRE (Java Runtime Environment)

http://www.oracle.com/technetwork/java/javase/downloads/jre8-downloads-2133155.html

2) Download and install Cypress WICED Studio 4.1.1

https://community.cypress.com/community/wiced-wifi/wiced-wifi-documentation

3) Plug the Board with USB Cable

Verify Driver installation

4) Download and install Quadro BSP file

BCM943907\_QUADRO\_w6.zip for WICED 6.0 IDE

5) Download the Quadro IoT Starter Kit Getting Started Guide

Bluemix IoT LAB

### Setup JRE 32 and JRE64 java runtime

- 1) Check/Fix your JRE (Java Runtime Environment) installation:
  - a. 32-bit JRE is needed for Cypress WICED Studio
  - b. 64-bit JRE is needed for SDK's installer
    - (JRE is designed to allow both 32 and 64 bit variants to be installed on same system)
- 2) Not normally required, but if you have a JRE related issue, check your Windows PATH. This should include a path to your Java installation:

C:\ProgramData\Oracle\Java\javapath

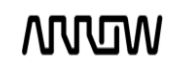

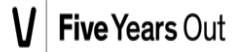

#### Setup Wiced Studio (WINDOWS)

- 1) install Cypress WICED Studio 4.1.1 development tools by unzip file WICED-Studio-4.1.1.8-IDE-Installer.exe.zip and execute WICED-Studio-4.1.1.8-IDE-Installer.exe
- 2) When Setup start Appear window below

| InstallAnywh | ere                                              |        |
|--------------|--------------------------------------------------|--------|
| WIGED        | Installazione di InstallAnywhere in preparazione |        |
|              | 20%                                              |        |
|              |                                                  | Annula |
|              |                                                  |        |

#### And then

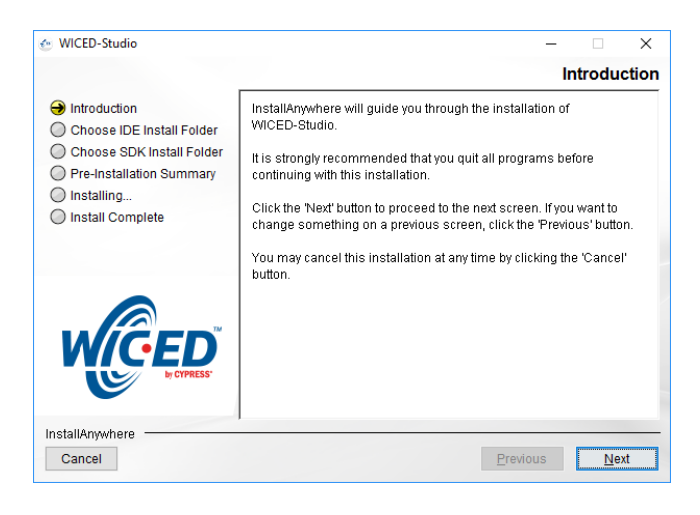

#### Press Next Button

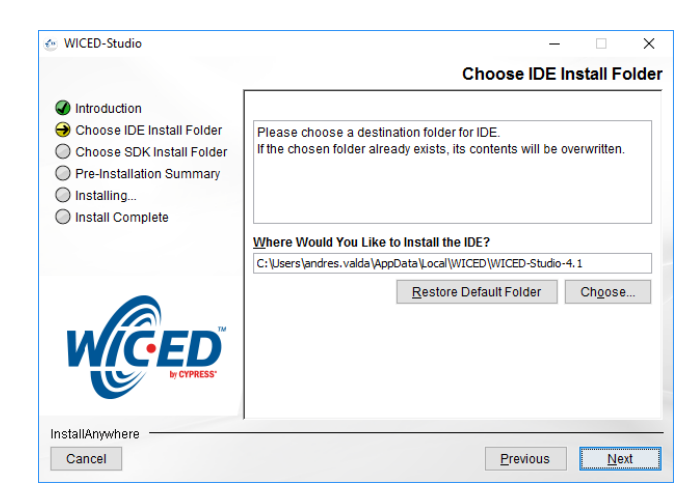

Press Next Button

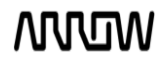

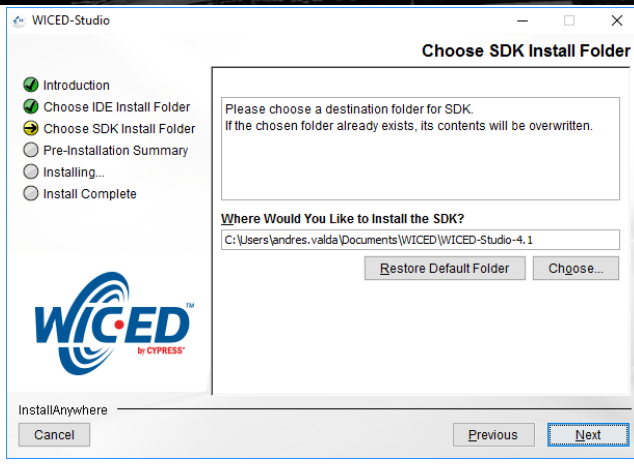

#### Press Next Button

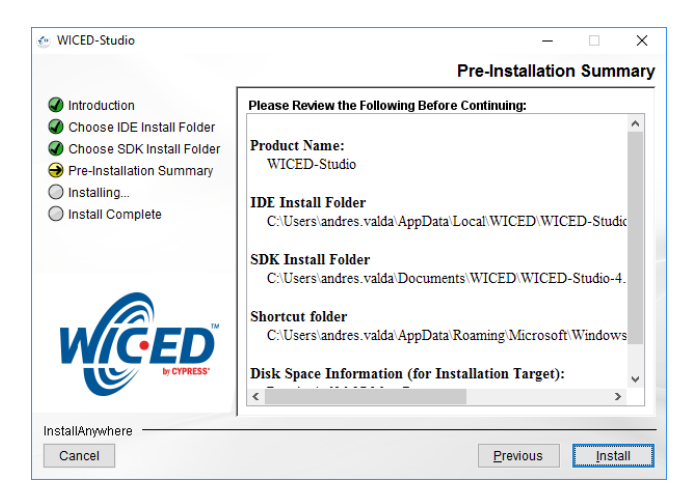

#### Press Install

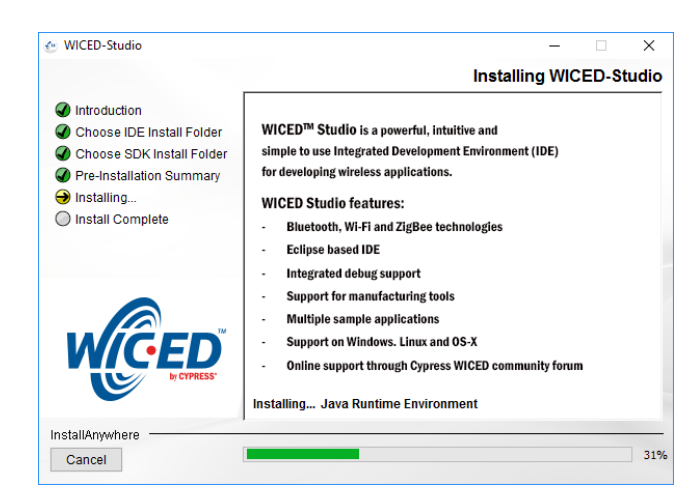

Wait while setup finish

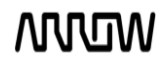

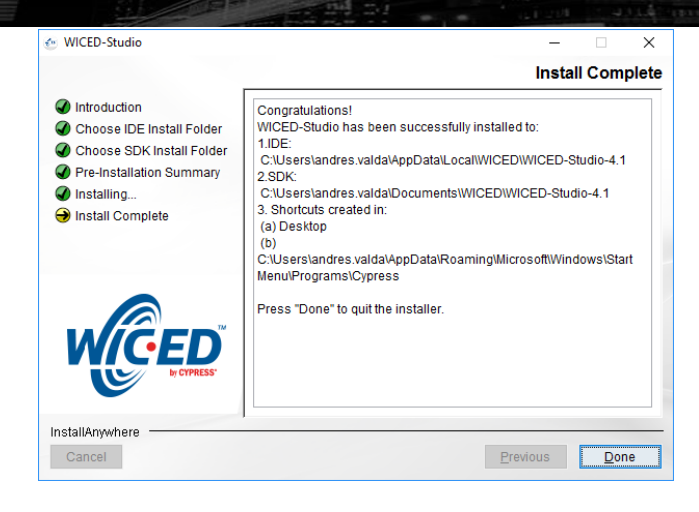

#### And press Done Button

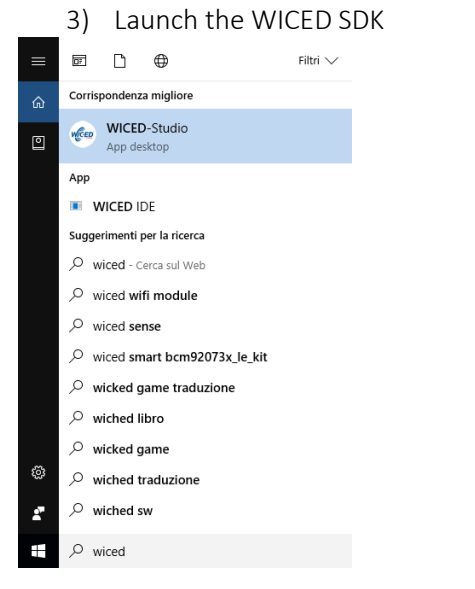

Select 43xxx\_Wi-Fi Platform

| £                                                                                                    | × |
|----------------------------------------------------------------------------------------------------|---|
| Select WICED Platform                                                                                                    |   |
|                                                                                                    |   |
| Select the default WICED Platform you intend to use for your development. You can<br>change the selection at any time from the Eclipse IDE 'WICED Platform' drop down<br>menu after initial selection. |   |
| ○ 20706-A2_Bluetooth                                                                                                    |   |
| ○ 20719-B0_Bluetooth                                                                                                    |   |
| ○ 20729-B0_ZigBee                                                                                                    |   |
| O 20735-B0_Bluetooth                                                                                                    |   |
| ④ 43xxx_Wi-Fi                                                                                                    |   |
| ОК                                                                                                    |   |

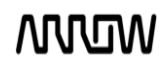

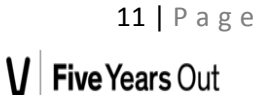

## The WICED IDE must appear as below

| C/C++\README.txt - Eclipse  |                                                                                                    |                 |                                                                                                    | – a ×                                                                                                    |
|-----------------------------|----------------------------------------------------------------------------------------------------|-----------------|----------------------------------------------------------------------------------------------------|----------------------------------------------------------------------------------------------------|
| File Edit Source Refactor N | avigate Search Project Run WICED Platform Window Help                                                                                                    |                 |                                                                                                    |                                                                                                    |
|                             | n 🗟 🔌 🕩 🗉 🔳 💦 🕉 🕫 🕫 😴 43xxx_Wi-Fi 🛛 🗸 🖬 😭 🕶 🗳 🕶 🗳 🗸 🖓                                                                                                    | s • 🜔 • 🤮 • 💁 • | 😂 😂 🛷 👻 🖢 😴                                                                                                  | 2 · · · · · · ·                                                                                                    |
|                             |                                                                                                    |                 |                                                                                                    | Quick Access                                                                                                    |
| Project Expl 22 C           | READMEtxt S3<br>2 Cypress MICED Studio Software Development Kit 4.1 - README<br>3 Cypress MICED Studio Software Development Kit 4.1 - README<br>4<br>5 MICED Studio provides systems and APIs needed to build, design and implement<br>6 applications for wil-Fi, Bluetooth Classic (BR/EDR), Bluetooth low energy (BLE),<br>7 and ZigBee devices.<br>8<br>9 MICED Studio platforms include support for -<br>10 - 20706-42, 20735-8 and 20719-90 based Bluetooth platforms.<br>11 - Support for various Cypress Mi-Fi & combo chips<br>2 - 43908 (43904, 43304) Mi-Fi SoC<br>3 - 43308 (43304, 43304) Mi-Fi SoC<br>13 - 43348 (43434, 4334) Mi-Fi SoC<br>15 - 43340 Mi-Fi + Bluetooth combo SoC<br>15 - 2073-80 based Ziefee nlatforms.<br>10 - 2070-80 based Ziefee nlatforms.<br>11 - 2000 - 2070-2000 - 2000 - 200 |                 | <ul> <li>Make Target ⊠</li> <li>➢ 43∞x_Wi-Fi</li> <li>Make Target 20</li> <li>Make Target 20</li> </ul>      |                                                                                                    |
|                             | <ol> <li>20/25-06 Gased Zigbee Pictforms.</li> <li>17</li> <li>18 Bluetooth Features:</li> <li>19 - API to access Bluetooth stack including GAP, ATT, GATT, SMP, L2CAP,</li> <li>20 RFCORM, SDP, A2DP and AVRC in the ROM.</li> <li>21 - A generic profile level API that abstracts the Bluetooth stack layer API.</li> <li>22 - Reference applications for profiles defined by the Bluetooth SIG.</li> </ol>                                                                                                    | >               | Contents % Searce<br>Index<br>Cypress WICED Studio                                                           | th 📽 Related Topics 🕼 Bookmarks                                                                                                    |
|                             | Caracter M D Backlana & Caracter Ma Datura                                                                                                    |                 | WICED S                                                                                                    | tudio™                                                                                                    |
|                             | No consoles to disolav at this time.                                                                                                    |                 | N CONESS.                                                                                                    |                                                                                                    |
|                             |                                                                                                    |                 | Development<br>This is a very brief intr<br>Development System<br>the formal WICED Stur<br>Building & Downlo | ent System<br>oduction to the WICED Studio<br>for those reckless souls that refuse to read<br>dio Quickstart Guide<br>ading Applications |
|                             |                                                                                                    |                 | Plug the WICEE                                                                                               | Studio Evaluation Board into the                                                                                                    |
|                             |                                                                                                    |                 |                                                                                                    |                                                                                                    |

## Expand 43xxx\_Wi-Fi Project Explorer and 43xxx\_Wi-Fi Make Target

#### 📀 C/C++ - .\README.txt - Eclipse

| File Edit Source Refactor N                                                                                                    | lavigate Search Project Run WICED Platform Window Help   |                 |              |                                                                                                    |                                                                                                    |                                                                                       |   |
|----------------------------------------------------------------------------------------------------|----------------------------------------------------------|-----------------|--------------|----------------------------------------------------------------------------------------------------|----------------------------------------------------------------------------------------------------|---------------------------------------------------------------------------------------|---|
| 📑 🕶 🗄 🕒 🕒 👻 🔨 🕶                                                                                                    | r 🗟 🔌 🕨 🗉 🔳 🕅 3. 🐵 . R 🔜 😿 43xxx_Wi-Fi 💦 🗸 🗐 🕤 🔂 🕶 🗳 🕶 🧭 | • 🔅 • 🜔 • 💡 • ' | <b>9</b> - I | 😂 😂 🛷 🔹 🐓 👻 🖛                                                                                                    | $\leftarrow \diamond \bullet \bullet$                                                                                                    |                                                                                       |   |
|                                                                                                    |                                                          |                 |              |                                                                                                    | Quick Access                                                                                                    | EC/C+                                                                                 | + |
| 🎦 Project Expl 🔀 🖳 🗖                                                                                                    | README.txt 🕱                                             | -               |              | Make Target      S     S |                                                                                                    | > 📐 🗆 C                                                                               | 5 |
| <ul> <li>Construction</li> <li>Construction</li></ul> | <pre>1</pre>                                             | ><br>* • • • •  | •            | <ul> <li>Asoc Wi-Fi</li> <li>Gean</li> <li>Geom appliance-Bi</li> <li>Gemo appliance-Bi</li> <li>Gemo appliance-Bi</li> <li>Sinjuscan-BCM943</li> <li>Sinjuscan-BCM943</li> <li>Sinjuscan-BCM9444</li> <li>Sinjuscan-BCM9444</li> <li>Sinjuscan-BC</li></ul>                                                                                                    | CM943362WCD4 download<br>I-BCM943362WCD4 download<br>I-BCM943362WCD4 download<br>S62WCD4 download<br>S62WCD4<br>S62WCD4<br>S62WCD4 | i run<br>load run<br>d run<br>d<br>sDIO downla<br>sDIO downla<br>marks<br>use to read |   |
|                                                                                                    | W                                                        | /ritable Insert |              | 6:45                                                                                                    |                                                                                                    |                                                                                       |   |
|                                                                                                    |                                                          |                 |              |                                                                                                    |                                                                                                    |                                                                                       |   |

MOM

V Five Years Out

o ×

### SETUP WICED STUDIO (OTHER OS)

#### OSX

https://community.cypress.com/docs/DOC-3988

### Linux 64-bit

https://community.cypress.com/docs/DOC-3989

### Linux 32 bit

https://community.cypress.com/docs/DOC-3990

#### 3.1.2 ONSEMI IDK installation

## Java Installation JRE/JDK version 8u101 or above needs to be installed on the PC: http://www.oracle.com/technetwork/java/javase/downloads/jdk8-downloads-2133151.html

| teva SE                  | Overview D      | ownloads      | Decumentatio      | on Com      | munity   | Technologies          | Training               |
|--------------------------|-----------------|---------------|-------------------|-------------|----------|-----------------------|------------------------|
| lava EE                  |                 |               |                   |             |          |                       |                        |
| tava ME                  | Java SE         | Runtim        | - Environ         | mont R      | Down     | sheele                |                        |
| lava St- Superat         | Davarment       | to run Java   |                   | to you wan  | to daws  | for Java program      | no? If you want to run |
| Inva RE Advanced & Suite | Java program    | rs, but not d | evelop them, do   | wricad the  | Java Ru  | ntime Environme       | ent, or JRETN          |
| ava Embedded             | H you want to   | develop an    | olications for la | a countra   | d the la | va Doueleomon         | Kit or IDKIN The ID    |
| and binesses             | inch des the    | IRE sown      | do not have to d  | ew lose to  | sh eans  | rateb.                | ALCOLOGIC THE SEA      |
| ava DB                   | incides incides | ME, 50 500    | ab normate to a   | CWI ICED LY | Jui sepa | ately.                |                        |
| //eb Tier                | JRE Bu101 C     | hecksum       |                   |             |          |                       |                        |
| lava Card                | SHE OUTUR O     | necksum       |                   |             |          |                       |                        |
| lava TV                  |                 | Ja            | va SE Run         | time E      | nviro    | nment 8u1             | 01                     |
| vew to laws              | You must        | accept the    | Oracle Binary C   | ode Licen   | se Agre  | ement for Java        | SE to download this    |
| horn all all the         |                 | 0.            |                   | SOILWA      |          |                       |                        |
| Johnnanny                |                 | U A           | coept Libense #   | greement    | ωυ       | ebine Lieense         | Agreement              |
| lava Magazine            | Produc          | t/ File Dead  | cription          | File Size   |          | Dow                   | nicad                  |
|                          | LINEX XSS       |               |                   | 54 C2 N/B   | Jan 6    | un Dr. Januar-1586    | rpini                  |
|                          | Linux xoo       |               |                   | C3105 MD    | 10-0     | of 01 January College | 181 (42                |
|                          | LINCK NOV       |               |                   | CO JONIC    | pe-o     | and the second dis-   | 201                    |
|                          | LINLX X04       |               |                   | 68 40 MB    | 100-8    | un un -anux-x64.6     | ar gz                  |
|                          | Mac OS X        |               |                   | COTOME      | 90-8     | unun -maccax-xt       | 4 tar gz               |
|                          | Mac OS X        |               |                   | 64 32 MB    | J10-8    | u101-maccax-x6        | 4 drag                 |
|                          | Solaris SPW     | RC 64 5k      |                   | 52 MB       | jel      | u101 sobrie spa       | ir sv9 tar gz          |
|                          | Solans x04      |               |                   | 49 85 MB    | 10-8     | uri Bri-solants-x64   | tar gz                 |
|                          | Windows x80     | 3 Coline      |                   | 071NB       | 10-8     | ut 01-windows-it      | 580-illw cac           |
|                          | Windows x88     | S Cffine      |                   | 52 63 MB    | jre-8    | ut 01 -windowa-i8     | ERE EXE                |
|                          | Windows sPF     | 3             |                   | 59.42 MR    | jie 8    | utilit windows is     | iAR tar gz             |
|                          | Windows x64     | 4 Cffine      |                   | 59 17 MB    | 00-8     | ut 01-windows-x       | 64 exe                 |
|                          | Windows x64     | 1             |                   | 62 77 MB    | jin-fl   | ut01-windows-a        | 64 tar g2              |
|                          | You anize       | Ja            | va SE Run         | time E      | nviro    | nment 8u1             | 02                     |
|                          | Too must        | accept the    | oracle binary (   | softwa      | ire.     | ensem for sava        | ac to download this    |
|                          |                 | O A           | ccept License A   | greement    | • 0      | ecline License        | Agreement              |
|                          | Burden          | I Plie Press  | and and in co.    | Pile Pier   |          | Barro                 | aland.                 |

### GNUToolchain

The GNU cross compiler needs to be installed to compile the IDK application. Double click on the GNUToolchain.exe to install the cross compiler. Internet connection is mandatory to install the cross compiler.

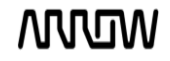

| Name                     | Date modified | Туре        | Size       |
|--------------------------|---------------|-------------|------------|
| Gnutoolchain.exe         |               | Application | 163 KB     |
| IDK_Installer_x86.exe    |               | Application | 145,726 KB |
| IDK_Installer_x86_64.exe |               | Application | 145,854 KB |

Select the "GNU Toolchain" checkbox and click Next.

| Choose which featur                         | res of GNU Toolchain you wa              | nt to install.                                                     |
|---------------------------------------------|------------------------------------------|--------------------------------------------------------------------|
| Check the componer<br>nstall. Click Next to | nts you want to install and un continue. | ncheck the components you don't want to                            |
| Select components t                         | to install: GNU Toolch                   | Position your mouse<br>over a component to<br>see its description. |
| Space required: 420                         | .OMB                                     |                                                                    |

Select Destination folder and click Next. It is recommended to not change installation path.

| Choose Install                                                        | Location                                               |                           |                | 6             |
|-----------------------------------------------------------------------|--------------------------------------------------------|---------------------------|----------------|---------------|
| Choose the fold                                                       | ler in which to install GNU                            | Toolchain.                |                |               |
| Setup will instal                                                     | GNU Toolchain in the foll                              | owing folder. To install  | in a different | folder, click |
| Browse and sei                                                        | ect another folder. Click I                            | nstall to start the insta | llation.       |               |
|                                                                       |                                                        |                           |                |               |
|                                                                       |                                                        |                           |                |               |
|                                                                       |                                                        |                           |                |               |
| Destination F                                                         | older                                                  |                           |                |               |
| Destination F                                                         | older<br>1008129\Documents\GNU                         | JToolchain                | В              | owse          |
| Destination F                                                         | older<br>1008129\Documents\GNL<br>: 420.0MB            | (Toolchain                | B              | owse          |
| Destination F                                                         | older<br>1008129\Documents\GNU<br>: 420.0MB<br>: 3.9GB | JTookhain                 | В              | owse          |
| Destination F<br><b>ENUSCION</b><br>Space required<br>Space available | older<br>1008129/Documents/GNU<br>: 420.0MB<br>: 3.9GB | JToolthain                | B              | owse          |

Installer automatically downloads toolchain and installs.

| 8                                    | GNU Toolchain Setup                  | ×      |
|--------------------------------------|--------------------------------------|--------|
| <b>Installing</b><br>Please wait whi | le GNU Toolchain is being installed. |        |
| Downloading To                       | polchain.zip                         |        |
| Show details                         | S                                    |        |
|                                      | Connecting                           |        |
|                                      | Cancel                               |        |
|                                      |                                      |        |
|                                      | < <u>B</u> ack <u>N</u> ext >        | Cancel |

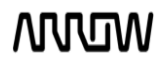

| GNU Tool chain installation | complete.                                          |
|-----------------------------|----------------------------------------------------|
| 8                           | GNU Toolchain Setup -                              |
|                             | Completing GNU Toolchain Setup                     |
|                             | GNU Toolchain has been installed on your computer. |
|                             | Click Finish to close Setup.                       |
|                             |                                                    |
|                             |                                                    |
|                             |                                                    |
| PAN                         |                                                    |
| 1 Andrews                   |                                                    |
|                             |                                                    |
|                             | < Back Einish Cancel                               |

**IDK** Installation

Double click on the installer downloaded from ON Semiconductor. For 32 bit machines, install IDK Installer x86.exe. For 64 bit machines, install IDK Installer x86 64.exe

| Name                                           |                                            |
|------------------------------------------------|--------------------------------------------|
| IDK_Installer_x86.exe IDK_Installer_x86_64.exe | 32 bit architecture<br>64 Bit architecture |

V

Read the license, check the box and click Next.

| License Agreemen                                                                                                    | nt                                                                                                    |                                                                                                    |   |
|----------------------------------------------------------------------------------------------------|----------------------------------------------------------------------------------------------------|----------------------------------------------------------------------------------------------------|---|
| Please review the li                                                                                                    | icense terms before installing IDK.                                                                                                    |                                                                                                    |   |
| Press Page Down b                                                                                                    | o see the rest of the agreement.                                                                                                    |                                                                                                    |   |
| ON Semiconductor                                                                                                    | Software Development Tools End User Licens                                                                                                    | se Agreement ("EULA")                                                                                                    | ^ |
| This Software Dev<br>entered into betwe<br>limited liability com<br>McDowell Road, PH<br>("Licensee"), eithe<br>that accompanies<br>firmware, associat<br>("Software"). YOU | elopment Tools End User License Agreement<br>een SEMICONDUCTOR COMPONENTS INDUST<br>pany and its subsidiaries and affiliates with ar<br>noenix, Arizona 85008, (dba "ON Semiconduc<br>r an individual or a single entity for the ON Se<br>this EULA, which includes computer software<br>ted media, printed materials, and/or electronic<br>AGREE TO BE BOUND BY THE TERMS OF THI | ("EULA") is made and<br>TRIES LLC, a Delaware<br>address at 5005 E.<br>tor") and you<br>emiconductor software<br>and may include<br>c documentation<br>S EULA BY INSTALLING, | * |
| If you accept the to agreement to insta                                                                                                    | erms of the agreement, click the check box be<br>II IDK. Click Next to continue.                                                                                                    | elow. You must accept the                                                                                                    |   |
| I accept the ter                                                                                                    | ms of the License Agreement                                                                                                    |                                                                                                    |   |
|                                                                                                    |                                                                                                    |                                                                                                    |   |

Choose the destination directory to install the IDK. It is recommended to have IDK installed under

C:\OnSemiconductor or D:\OnSemiconductor.

If a previous workspace is being retained, then make sure that metadata folder inside Workspace directory is deleted.

| l.                                                                           | IDK S                                                        | Setup               |                  |              | × |
|------------------------------------------------------------------------------|--------------------------------------------------------------|---------------------|------------------|--------------|---|
| Choose Install Lo                                                            | cation                                                       |                     |                  |              |   |
| Choose the folder                                                            | n which to install IDK.                                      |                     |                  |              |   |
| Setup will install ID<br>select another fold                                 | K in the following folder. To<br>er. Click Next to continue. | install in a differ | ent folder, clic | k Browse and |   |
|                                                                              |                                                              |                     |                  |              |   |
|                                                                              |                                                              |                     |                  |              |   |
| Destination Fold                                                             | r                                                            |                     |                  |              |   |
| Destination Fold                                                             | s<br>ductor                                                  |                     | E                | jowse        |   |
| Destination Fold                                                             | s<br>ductor                                                  |                     | E                | gowse        |   |
| Destination Fold<br>D:\OnSemicon<br>Space required: 22<br>Space available: 5 | r<br>ductor<br>0.6MB<br>3GB                                  |                     | E                | jowse        |   |
| Destination Fold<br>D:\OnSemicon<br>Space required: 22<br>Space available: 5 | r<br>ductor<br>0.6MB<br>3GB                                  |                     | E                | gowse        |   |
| Destination Fold<br>DE/OnSemicon<br>Space required: 22<br>Space available: 5 | r<br>Evictor<br>0.6MB<br>3GB                                 | < Back              | E                | Browse       |   |

|                                           | IDK Setup               | - 🗆 🗙  |
|-------------------------------------------|-------------------------|--------|
| Installation Compl<br>Setup was completed | ete<br>ed successfully. |        |
| Completed                                 |                         |        |
| Show <u>d</u> etails                      |                         |        |
|                                           |                         |        |
|                                           |                         |        |
|                                           |                         |        |
|                                           |                         |        |
|                                           | < Back                  | Cancel |

MOM

Once in is successfully installed, a shortcut will be created on the desktop. Double click on the IDK shortcut on the desktop to launch the IDK IDE. The ON Semiconductor splash screen will launch, followed by the Welcome Screen.

|          |                                             | C/C++ = EDK                                |                                                                                                    |
|----------|---------------------------------------------|--------------------------------------------|----------------------------------------------------------------------------------------------------|
| Die Lan  | Source Refector Severate Search Bropert Exe | mples Bus Window Lleip                     |                                                                                                    |
| e 98 V   | Vekone-12                                   |                                            | D + + * * 13 - 4                                                                                                    |
| <b>n</b> |                                             |                                            | and the second second s |
|          | Welcome to the                              | OnSemi IOT Development E                   | invironment                                                                                                    |
|          | First Steps     Take your first steps       | Overview<br>Get an exercise of the feature |                                                                                                    |
|          | Lutorials<br>Co through tatarian            | Samples<br>by out the samples              |                                                                                                    |
|          |                                             |                                            |                                                                                                    |
|          |                                             |                                            |                                                                                                    |
|          |                                             |                                            |                                                                                                    |
|          |                                             |                                            |                                                                                                    |
|          |                                             |                                            |                                                                                                    |
|          |                                             |                                            |                                                                                                    |

## 4 Using ONSEMI IDK

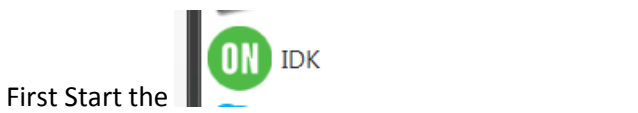

Then select the desired workspace name

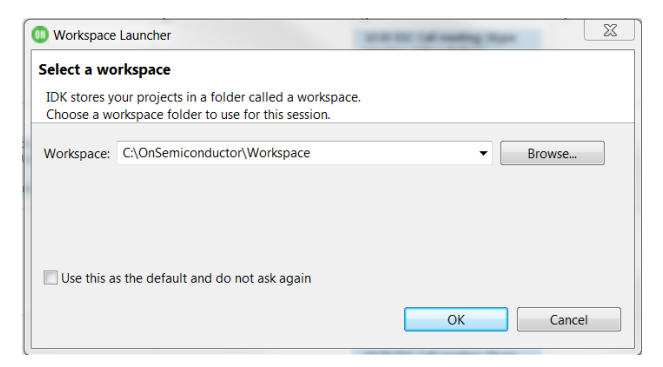

Here the example Workspace name is the default.

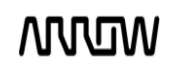

```
//Initialize Serial instance
Serial screen(USBTX,USBRX);
Serial Quadro(p0,p1);
// create a PIR class object.
```

```
// create a PIR class object.
NCS36000 pir;
// create a LCD class object.
NHD_C0216CZ lcd;
//butons
IOXP_BTN bb keys;
//motor driver panel
AMIS30543D stepper2(MOTOR2);
```

```
#define INT_SET 1
#define INT_CLEAR 0
//variables
unsigned int button_status = BUTTON_INVALID;
bool buttonPress = BUTTON_FALSE;
bool alarmState = false;
bool TR_sensed = false;
bool ToggleSwitch = false, Closed = false;
```

#### Includes, variables for the project

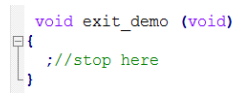

#### Exit demo routine

```
void button routine (uint8 t button)
₽ (
        int ret=0;
       if ( button == BUTTON_LEFT )
       £
            lcd.displayString("LEFT");
            Quadro.printf("LEFT");
       else if (button == BUTTON_DOWN)
       ł
            lcd.displayString("DOWN");
            Quadro.printf("DOWN");
            if(!Closed)
            ł
                 ret = stepper2.rotateAngle(-1440);
                 if(ret!= STPR RET_SUCCESS){
    screen.printf("motor driver 2 : rotating motor -1440 degrees failed, error : %d !!!\r\n", ret);
    lcd.displayString("MOTOR1:ROTATION\n-1440 Deg failed");
                      wait(1);
                      lcd.displayString("ERROR !!!\nEXITING DEMO");
exit_demo();
                 }else{
                      screen.printf("motor driver 2 : rotating motor -1440 degrees success ...\r\n");
lcd.displayString("MOTOR1:ROTATION\n-1440 Deg OK");
                 Closed = true;
                 wait(1);
```

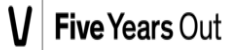

```
else if (button == BUTTON OK)
     ł
          if(ToggleSwitch==true)
              ToggleSwitch=false;
              lcd.displayString("Disalarmed");
              Quadro.printf("Disalarmed");
          }
          else
          £
              ToggleSwitch=true;
              lcd.displayString("Alarmed");
              Quadro.printf("Alarmed");
     else if (button == BUTTON_UP)
     ł
         lcd.displayString("UP");
Quadro.printf("UP");
          if(Closed)
          ł
              ret = stepper2.rotateAngle(1440);
if(ret != STPR_RET_SUCCESS){
    screen.printf("motor driver 2 : rotating motor 1440 degrees failed, error : %d !!!\r\n", ret);
                             lcd.displayString("MOTOR1:ROTATION\n1440 Deg failed");
                             wait(1);
                             lcd.displayString("ERROR !!!\nEXITING DEMO");
                             exit_demo();
                        }else{
                             screen.printf("motor driver 2 : rotating motor -1440 degrees success ...\r\n");
lcd.displayString("MOTOR1:ROTATION\n1440 Deg OK");
                        Closed=false;
                        wait(1);
      else if (button == BUTTON RIGHT)
           lcd.displayString("RIGHT");
           Quadro.printf("RIGHT");
      'n
      else
      ł
           lcd.displayString("Invalid");
      3
  }
  void pir_routine()
Ę
  ł
       if((ToggleSwitch==true)&&(Closed))
       ł
            lcd.displayString("Movement Detected");
            PIR sensed=true;
screen.printf("Movement Detected\r\n");
Quadro.printf("Move\n");
       }
  }
```

How to handling the buttons on the board

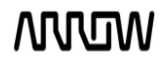

```
void pir_routine()

{
    if((ToggleSwitch==true)&&(Closed))
    {
        lcd.displayString("Movement Detected");
        PIR_sensed=true;
        screen.printf("Movement Detected\r\n");
        Quadro.printf("Move\n");
    }
}
```

#### **PIR sensor routine**

```
]int main()
Ξŧ
        int ret=0;
       lcd.init():
       lcd.displayString("ALARM demo with QUADRO ");
       wait(2):
       pir.registerCallback(pir_routine);
lcd.displayString("PIR initialized");
       wait(2);
       ret = stepper2.enable();
if(ret != STER_RET_SUCCESS){
    screen.printf("motor driver 2 : enabling the stepper motor 2 failed, error : %d !!!\r\n", ret);
    lcd.displayString("MOTOR2:\nEnable Failed");
             wait(1);
             lcd.displayString("ERROR !!!\nEXITING DEMO");
              return (-1);
       }else{
             screen.printf("motor driver 2 : enabling the stepper motor 2 success ...\r\n");
lcd.displayString("MOTOR2:\nEnable success");
       wait(1);
       //This API should be called in the while loop, if any, in the main application during each iteration of loop.
//Should be called at least once in an application without loop.It should not be called inside any ISR.
//Clears any interrupt caused by ERR out pin in stepper shield gpio expander.
ret = stepper2.checkStprErrorOut();
                    if(ret == true){
                          screen.printf("ERR OUT set low, check status registers for exact reason of error !!!\r\n");
lcd.displayString("MOTOR2:\nERR OUT LOW");
                    }else{
                          screen.printf("ERR OUT set HIGH, No errors ...\r\n");
lcd.displayString("MOTOR2:\nNO ERR OUT");
                    //enable motor2 peak coil current as 715mA.
ret = stepper2.setMcPeakCurr(9);
                    if(ret != STER RET_SUCCESS) {
    screen.printf("motor driver 2 : setting the peak current of motor 2 coil to 715mA failed, error : %d !!!\r\n", ret);
    lcd.displayString("MOTOR2: Coil\nPeak cur not set");
                           wait(1);
                            lcd.displayString("ERROR !!!\nEXITING DEMO");
                           return (-1);
                    }else{
```

screen.printf("motor driver 2 : setting the peak current of motor 2 coil to 715mA success ...\r\n"); lcd.displayString("MOTOR2: Coil\nPeak cur set"); .
wait(1); //set the desired stepper mode rst = stopper2.setStepperMode(MICRO\_1\_4);
if(ret != STFR\_RET\_SUCCESS) {
 screen.printf("motor driver 2 : setting stepper mode to micro step 1/4 failed, error : %d !!!\r\n", ret); lcd.displayString("MOTOR2:MICRO1/4\nMODE not set"); wait(1); lcd.displayString("ERROR !!!\nEXITING DEMO"); return (-1); }else{ screen.printf("motor driver 2 : setting stepper mode to micro step 1/4 success ...\r\n"); lcd.displayString("MOTOR2:MICRO1/4\nMODE set"); wait(1); /\*Initialize the button library\*/ bb\_keys.init(); /\*Register button/key events\*/ bb\_keys.registerCallback(button\_routine); while(1) lcd.clearDisplay(); wait(3);

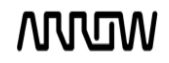

}

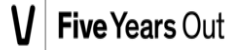

This is the main function.

# 5 Using Quadro board

Here we use the email sample /snip program. Just we add there some functions.

| 101  |                     |                                         |
|------|---------------------|-----------------------------------------|
| 102  | wiced_result_t      | <pre>ret = WICED_SUCCESS;</pre>         |
| 103  | wiced_result_t      | result;                                 |
| 104  |                     |                                         |
| 105  | wiced_ring_buffer_t | <pre>rx_buffer;</pre>                   |
| 106  | uint8_t             | <pre>rx_data[RX_BUFF];</pre>            |
| 107  |                     |                                         |
| 108  | wiced_ring_buffer_t | Q_rx_buffer;                            |
| 109  | uint8_t             | <pre>Q_rx_data[RX_BUFF];</pre>          |
| 110  |                     |                                         |
| 1116 | ⊜ /**************** | ******                                  |
| 112  | *                   | Structures                              |
| 113  | *****               | *************************************** |
| 114  | wiced_uart_config_t | uart_handle =                           |
| 115  | {                   |                                         |
| 116  | .baud_rate =        | 115200,                                 |
| 117  | .data_width =       | DATA_WIDTH_8BIT,                        |
| 118  | .parity =           | NO_PARITY,                              |
| 119  | .stop_bits =        | STOP_BITS_1,                            |
| 120  | .flow_control =     | FLOW_CONTROL_DISABLED,                  |
| 121  | };                  |                                         |
| 122  |                     |                                         |

Structs for serial communication.

| 1409 | <pre>void application_start(</pre> | )                                  |
|------|------------------------------------|------------------------------------|
| 141  | {                                  |                                    |
| 142  | uint32_t                           | <pre>expected_data_size = 1;</pre> |
| 143  | int                                | retries = 0,i=0;                   |
| 144  | int                                | <pre>count = 0, cnt=0;</pre>       |
| 145  | uint8_t                            | incomingDATA[RX_BUFF];             |
| 146  | uint8_t                            | outDATA[RX_BUFF];                  |
| 147  | char                               | newmsg[1024];                      |
| 148  | char c;                            |                                    |
| 149  |                                    |                                    |
| 150  |                                    |                                    |
| 151  | <pre>/* Initialise WICED</pre>     | device */                          |
| 152  | <pre>wiced_init( );</pre>          |                                    |

Inside the application\_start function the variables what we need. And the wiced init.

```
153 ring_buffer_init(&rx_buffer, rx_data, RX_BUFF );
154 ring_buffer_init(&Q_rx_buffer, Q_rx_data, RX_BUFF );
155
156 /* Initialize <u>Uart</u> */
157 wiced_uart_init(<u>WICED UART 2</u>, &uart_handle, &rx_buffer );
158 wiced_uart_init(<u>WICED UART 1</u>, &uart_handle, &rx_buffer );
159
```

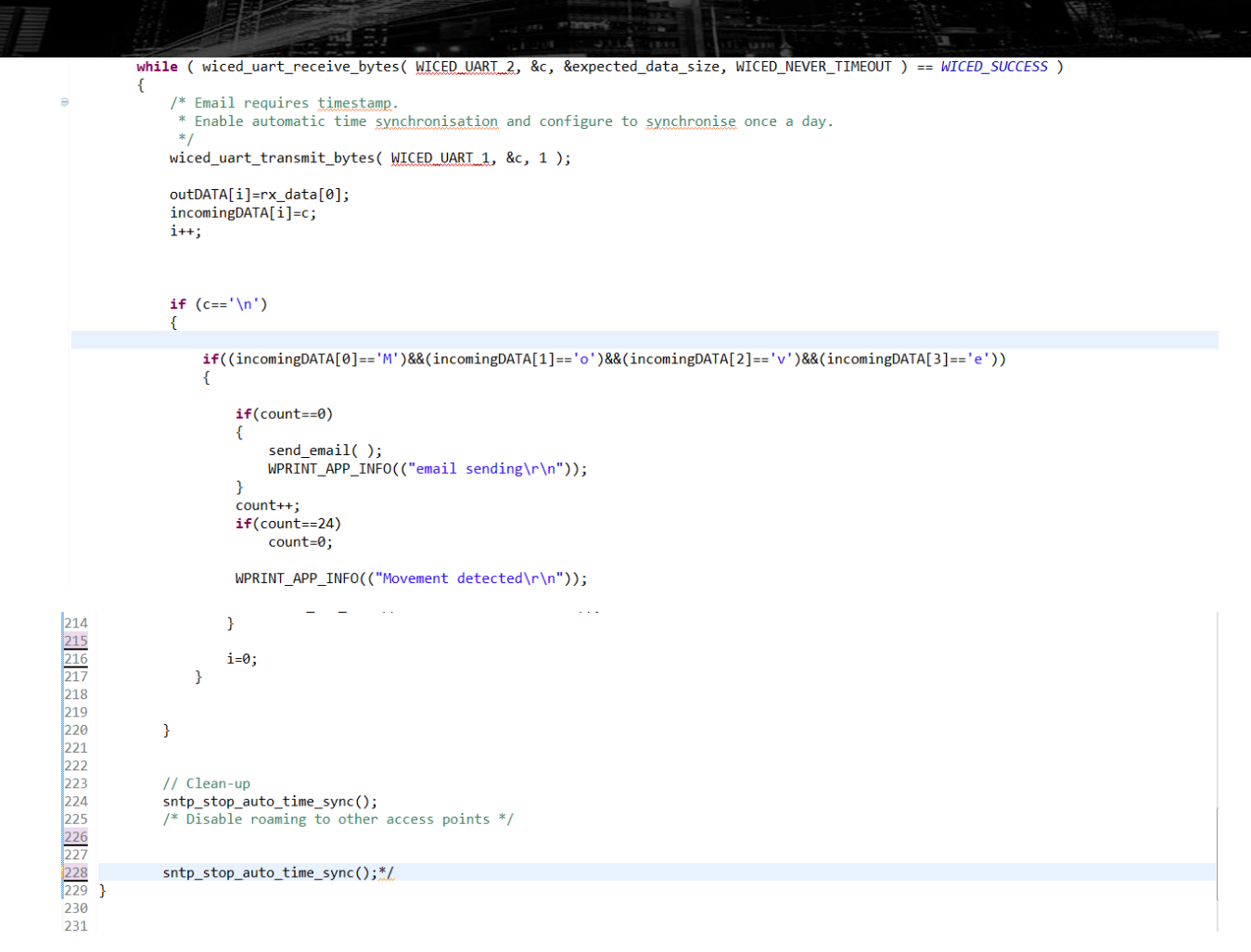

This is how its looks when working:

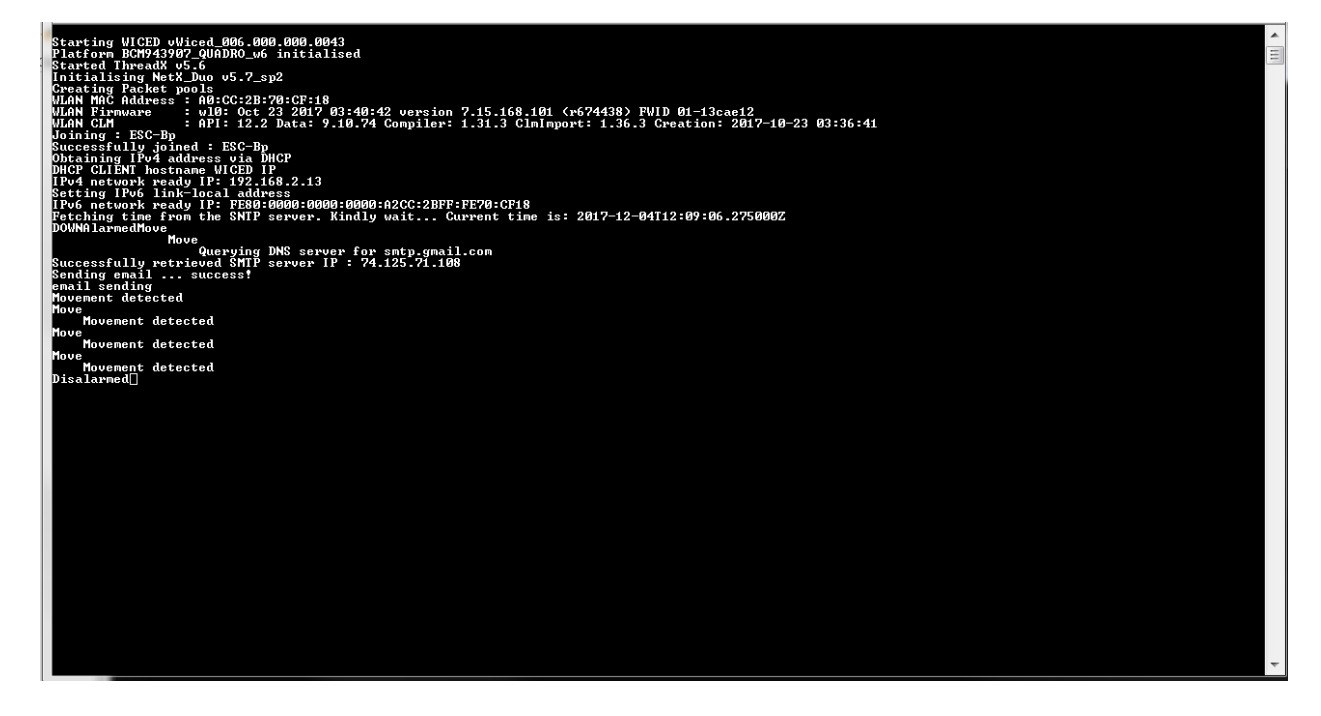